## **How To Import Vendors**

1. After importing the Terms, click on Import Vendors button.

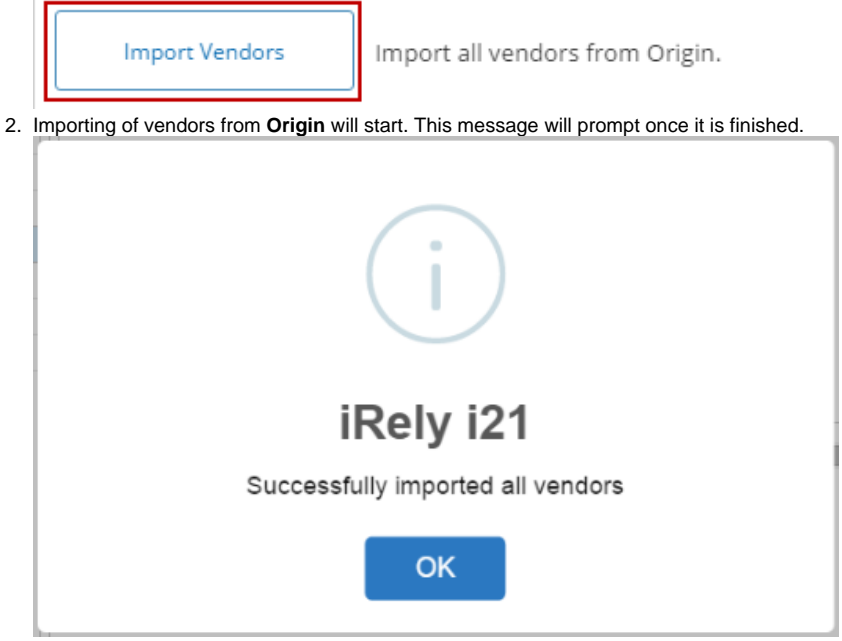

- 3. Click OK to close message. Imported vendor records can now be opened via Purchasing > Vendors.
- 1. Open Origin Conversions screen from System Manager > Utilities and select Accounts Payable module.

| System Manager         | 🌀 Origin Conversions |
|------------------------|----------------------|
| Ser Security           |                      |
| i User Roles           |                      |
| 🎡 Company Setup        | Close                |
| 🏟 Report Manager       |                      |
| 🌍 Motor Fuel Tax Cycle | System Manager       |
| Company Preferences    | General Ledger       |
| i Starting Numbers     | Tank Management      |
| i Custom Fields        | Accounts Receivable  |
| Utilities              | Accounts Payable     |
| ig Origin Conversions  | Cash Management      |
| import Origin Users    |                      |
| 🌍 Import Origin Menus  |                      |
| Announcements          |                      |
|                        |                      |

2. Click on Import Vendors button.

Import Vendors Import all vendo

Import all vendors from Origin.

3. Importing of vendors from Origin will start. This message will prompt once it is finished.

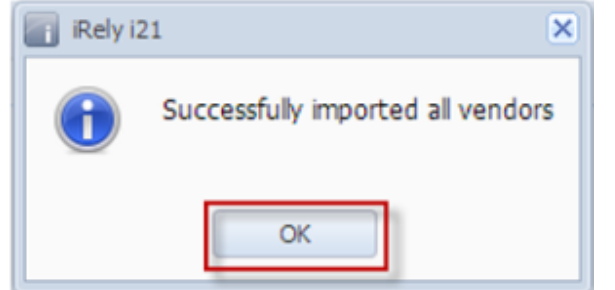

4. Click OK to close message. Imported vendor records can now be opened via Purchasing > Vendors.

- 1. Open Origin Conversions screen from Admin > Utilities and select Accounts Payable module. blocked URL
- 2. Click on Import Vendors button.

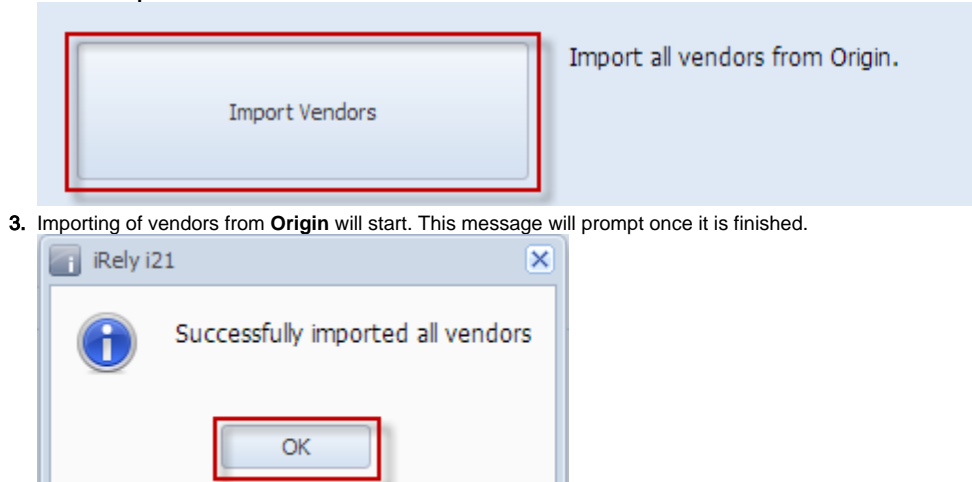

4. Click OK to close message. Imported vendor records can now be opened via Accounts Payable Maintenance > Vendors.